## How do I fax a document from the iPhone?

07/08/2024 7:56 pm EDT

Within the EHR app, you can fax any document stored within your EHR's patient history from your iPhone.

1. You can fax from the Patient History section of the chart, which can be accessed through the patient menu (

) in the appointment window or by searching for the patient.

|        | 11:12 🖅                                        |                   |
|--------|------------------------------------------------|-------------------|
| <      | Patients Patient Information                   | <b>≜</b> ≡        |
|        | Patient                                        |                   |
|        | Patient Information                            |                   |
|        | Patient History                                |                   |
| 2      | Face Sheet                                     |                   |
| 2      | 🛱 Timeline                                     |                   |
|        | Problems                                       | 7                 |
| 1<br>1 | Medications                                    | 26                |
| Ę      | ⇒ Allergies                                    | NKDA <sup>3</sup> |
| F      | ∐ Labs                                         |                   |
|        | ↔ Vitals                                       |                   |
| ŀ      | Patient Flags                                  |                   |
| 1      | Appointment List                               | >                 |
| E      | 🖧 Family History                               | ו<br>r            |
|        | Growth Charts                                  | 5                 |
|        | E Patient Tasks                                | 1                 |
|        | E Communication History                        |                   |
|        | Actions                                        |                   |
| App    | Send eRx<br>Jointments Patients Messages lasks | s Account         |

2. Select the document you would like to fax from the list.

| 11:19 -7                                                                                                    | . II 🗢 🗖                          |
|----------------------------------------------------------------------------------------------------|-----------------------------------|
| Close                                                                                                    | Filter: All Document Types $_{v}$ |
| Q Search                                                                                                    |                                   |
| Sample Doctor, MI<br>04/28/22 09:05AM<br>referral                                                                                                    | ) (Outbound Referral)             |
| Physical Exam<br>04/25/22 12:40PM<br>Exam 1                                                                                                    |                                   |
| Laurie Sample<br>04/19/22 01:50PM<br>Exam 1                                                                                                    |                                   |
| Caurie Sample - Sig<br>04/18/22<br>free draw                                                                                                    | gned                              |
| Laurie Sample<br>04/15/22 11:00AM<br>Exam 1                                                                                                    |                                   |
| Laurie Sample<br>04/14/22 04:00PM<br>Exam 1                                                                                                    |                                   |
| Laurie Sample<br>04/14/22 04:30PM<br>Exam 1                                                                                                    |                                   |
| Group Session<br>04/11/22 07:20AM<br>Exam 1                                                                                                    |                                   |
| C-CDA Import<br>04/11/22<br>c-cda imported                                                                                                    |                                   |
| C-CDA Import<br>04/11/22<br>c-cda imported                                                                                                    |                                   |
| Original Products of the second second s |                                   |
| 🕒 Incoming Fax                                                                                                    |                                   |

3. When previewing your patient document, tap on the share(

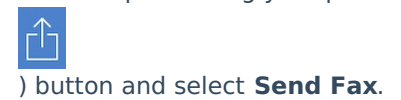

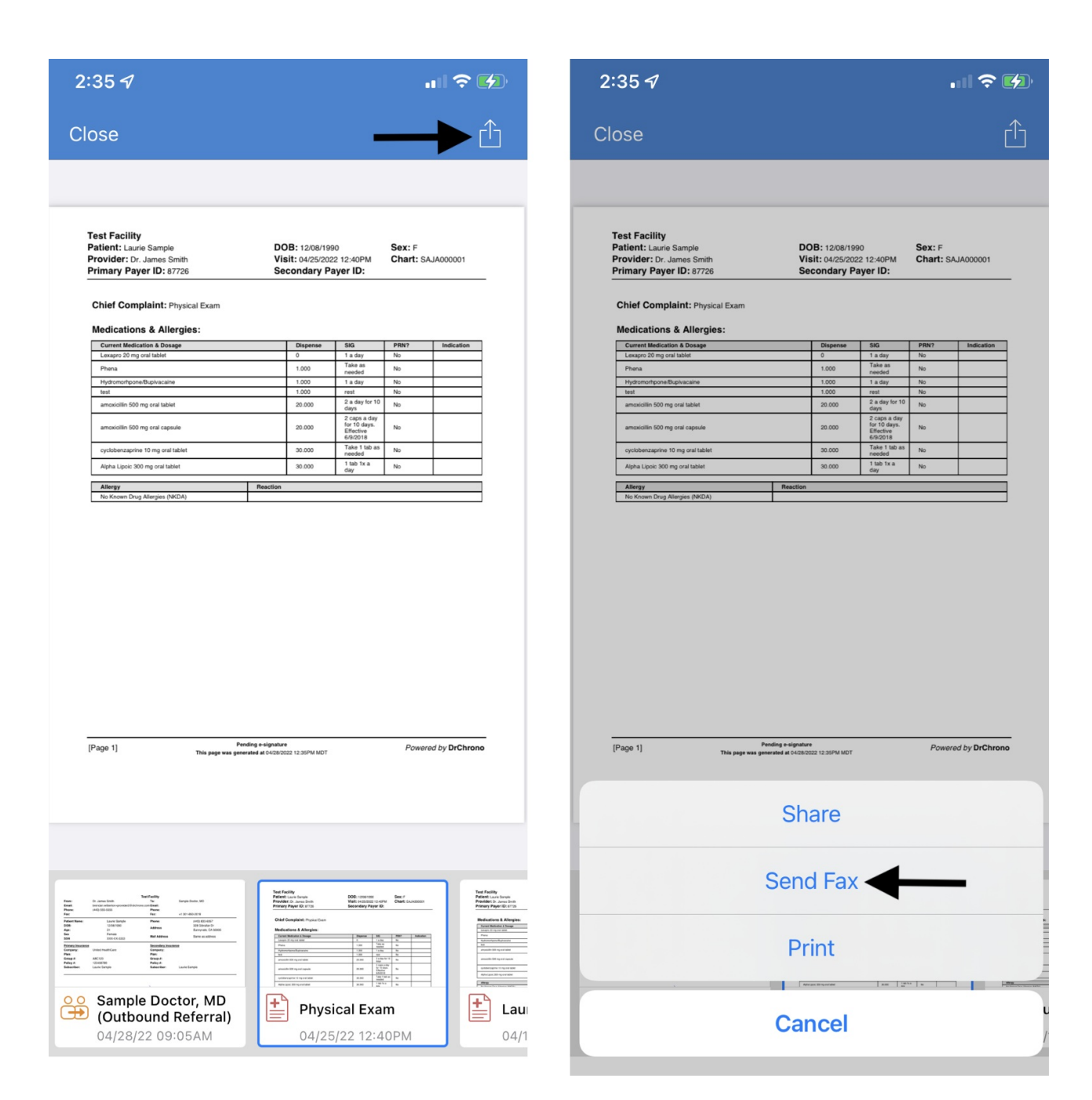

4. After filling out this form with your recipient name, their fax number, a title, and an optional signature.

| 2:36 1                                                                                                    |                                                                                                    |                                | 2:36 -7                               | 🗢 💋              |            |  |
|----------------------------------------------------------------------------------------------------|----------------------------------------------------------------------------------------------------|--------------------------------|---------------------------------------|------------------|------------|--|
| Close Send Fax                                                                                                    |                                                                                                    | Send                           | Close                                 | Send Fax         | Send       |  |
| Name                                                                                                    | Fax Number                                                                                                    |                                | sample                                | Fax Numbe        | r          |  |
| Email                                                                                                    | Phone                                                                                                    |                                | Sample Do                             | ctor, MD         |            |  |
| Message                                                                                                    |                                                                                                    |                                | Sample sar                            | n                |            |  |
| Not Signed                                                                                                    |                                                                                                    | 🥖 Sign                         | Doctor sam                            | nple ()          | 🥖 Sign     |  |
| Test Facility<br>Patient: Laurie Sample<br>Provider: Dr. James Smith<br>Primary Payer ID: 87726                                                                                                    | DOB: 12/08/1990 Se<br>Visit: 04/25/2022 12:40PM Ch<br>Secondary Payer ID:                                                                                                    | <b>x:</b> F<br>art: SAJA000001 | sample Do                             | ctor Ordering () | SAJA000001 |  |
| Chief Complaint: Physical Exc<br>Medications & Allergies:<br>Current Medication & Dusage<br>Learge 20 mg ord Mater<br>Plens<br>HydramotyponeBup/secane<br>test<br>anosciello 500 mg ord tablet<br>anosciello 500 mg ord capade | am       Disperse     SiG     PR       0     1 a day     No       1.000     Take as     No       1.000     1 a day     No       1.000     1 a day     No       1.000     1 a day     No       2.000     2 a day     No       2.000     2 a day     10       2.000     2 cays 4 day     No | Y? Indication                  |                                       |                  | Indication |  |
| cyclobercaprine 10 ng onal tablet<br>Apha Lipoic 200 ng onal tablet<br><b>Attergy</b><br>No Known Drug Atterges (NKDA)                                                                                                    | 30.000 Take 110 an No 30.000 Lub 11 a No Section                                                                                                    |                                | Altergy<br>Ne Known Drug Altergies (h | NODA) Peaction   |            |  |
|                                                                                                    |                                                                                                    |                                | "sample"                              | samples          | sampled    |  |
|                                                                                                    |                                                                                                    |                                | q w e                                 | r t y u          | i o p      |  |
|                                                                                                    |                                                                                                    |                                | a s                                   | d f g h j        | k l        |  |
| [Page 1] This p                                                                                                    | Pending e-signature<br>age was generated at 04/28/0022 12:35/F/ MDT                                                                                                    | Powered by DrChrono            | ☆ Z                                   | x c v b n        | m          |  |
|                                                                                                    |                                                                                                    |                                | 123                                   | space            | return     |  |
|                                                                                                    |                                                                                                    |                                |                                       |                  | Ŷ          |  |

To add a signature to your fax, tap **Sign.** Select the signature (

| 2:36 🗸                                    |                                                               | • II 🗢 💋            | 2:36 🕫                                                                                          |                                 |                                             |                              |                     | ? 🕅            |     | 2:36 🗸                                                                                          |             |                                              |                              |                     | - <b></b>  |
|-------------------------------------------|---------------------------------------------------------------|---------------------|-------------------------------------------------------------------------------------------------|---------------------------------|---------------------------------------------|------------------------------|---------------------|----------------|-----|-------------------------------------------------------------------------------------------------|-------------|----------------------------------------------|------------------------------|---------------------|------------|
| Close                                     | Send Fax                                                      | Send                | Close                                                                                           | Move                            | Dra                                         | aw                           |                     | Save           |     | Close                                                                                           | Move        | Dra                                          | aw                           |                     | Save       |
| Name                                      | Fax Number                                                    |                     |                                                                                                 |                                 |                                             |                              |                     |                |     |                                                                                                 |             |                                              |                              |                     |            |
| Email                                     | Phone                                                         |                     | Test Facility<br>Patient: Laurie Sample<br>Provider: Dr. James Smith<br>Primary Payer ID: 87726 | D0<br>Vir<br>Se                 | DB: 12/08/19<br>sit: 04/25/20<br>icondary P | 90<br>22 12:40PM<br>ayer ID: | Sex: F<br>Chart: S/ | AJ4000001      |     | Test Facility<br>Patient: Laurie Sample<br>Provider: Dr. James Smith<br>Primary Payer ID: 87725 | D<br>V<br>S | OB: 12/08/19<br>isit: 04/25/20<br>econdary P | 90<br>22.12:40PM<br>ayer ID: | Sex: F<br>Chart: SA | JA20000 1  |
| Message                                   |                                                               |                     | Chief Complaint: Physical E                                                                     | xam                             |                                             |                              |                     |                |     | Chief Complaint: Physica                                                                        | Exam        |                                              |                              |                     |            |
|                                           |                                                               |                     | Medications & Allergies:                                                                        |                                 |                                             |                              |                     |                |     | Medications & Allergies                                                                         |             |                                              |                              |                     |            |
|                                           |                                                               |                     | Carrent Medication & Dosage                                                                     |                                 | Dispense                                    | 595                          | P1992               | Indication     |     | Current Medication & Dosage                                                                     |             | Dispense                                     | 593                          | PHN?                | Indication |
| Not Signed                                |                                                               | 🥟 🥕 Sign            | Lexapre 20 mg ensi tablet                                                                       |                                 | 0                                           | 1 a day<br>Take as           | No                  |                |     | Lexapro 20 mg oral tablet                                                                       |             | 0                                            | 1 a day<br>Taka as           | No                  |            |
|                                           |                                                               |                     | Hydromotipone Buptracaine                                                                       |                                 | 1.000                                       | 1 a day                      | No                  |                |     | Hydromortpone/Duplvacaine                                                                       |             | 1.000                                        | 1 a day                      | No                  |            |
|                                           |                                                               |                     | test                                                                                            |                                 | 1.000                                       | rest<br>2 a day for 10       | No                  |                |     | test                                                                                            |             | 1.000                                        | rest<br>2 a day for 52       | No                  |            |
| Test Feeline                              |                                                               |                     | amoxician soo ng oca tabee                                                                      |                                 | 20.000                                      | days<br>2 caps a day         | NO                  |                |     | anoxiden soc ing oral tablet                                                                    |             | 20.000                                       | days<br>2 cass a day         | NO                  |            |
| Patient: Laurie Sample                    | DOB: 12/08/1990 Se                                            | IX: F               | amoxiciliin 500 mg oral captule                                                                 |                                 | 20.000                                      | for 10 days.<br>Effective    | No                  |                |     | amoxiciliin 500 mg oral capeulo                                                                 |             | 20.000                                       | for 10 days.<br>Effective    | No                  |            |
| Provider: Dr. James Smith                 | Visit: 04/25/2022 12:40PM Ch                                  | hart: SAJA000001    | cycloberctaprine 10 mg oral tablet                                                              |                                 | 30.000                                      | Take 1 lob as                | No                  |                |     | cyclicbenzaprine 18 mg oral tablet                                                              |             | 30.000                                       | Take 1 lab as                | No                  |            |
| Primary Payer ID: 87726                   | Secondary Payer ID:                                           |                     | Alpha Lipoic 300 mg oral tablet                                                                 |                                 | 30.000                                      | 1 tab tx a<br>day            | No                  |                |     | Alpha Lippic 300 mg pral tablet                                                                 |             | 30.000                                       | 1 tab tx a<br>day            | No                  |            |
| Chief Completety Theory                   |                                                               |                     | Allergy                                                                                         | Reaction                        |                                             |                              |                     |                |     | Allengy                                                                                         | Deaction    |                                              |                              |                     |            |
| Chief Complaint: Physical Exam            |                                                               |                     | No Known Drug Allergies (NKDA)                                                                  |                                 |                                             |                              |                     |                |     | No Knows Drug Allergies (NKDA)                                                                  |             |                                              |                              |                     |            |
| Medications & Allergies:                  |                                                               |                     |                                                                                                 |                                 |                                             |                              |                     |                |     |                                                                                                 |             |                                              |                              |                     |            |
| Current Medication & Dosage               | Dispense 53G PR                                               | N7 Indication       |                                                                                                 |                                 |                                             |                              |                     |                |     |                                                                                                 |             |                                              |                              |                     |            |
| Leapo zo ing orartaber                    | 0 Taday No<br>1000 Take as No                                 |                     |                                                                                                 |                                 |                                             |                              |                     |                |     |                                                                                                 |             |                                              |                              |                     |            |
| HydromorhponeBupivaceine                  | 1.000 1 a day No                                              |                     |                                                                                                 |                                 |                                             |                              |                     |                |     |                                                                                                 |             |                                              |                              |                     |            |
| test                                      | 1.000 real No                                                 |                     |                                                                                                 |                                 |                                             |                              |                     |                |     |                                                                                                 |             |                                              |                              |                     |            |
| amosicilin 500 mg oral tablet             | 20.000 days No                                                |                     |                                                                                                 |                                 |                                             |                              |                     |                |     |                                                                                                 |             |                                              |                              |                     |            |
| amosicilin 500 mg oral capsule            | 20.000 for 10 days. No<br>Effective No                        |                     |                                                                                                 |                                 |                                             |                              |                     |                |     |                                                                                                 |             |                                              |                              |                     |            |
| contributionary into 10 min real tablet   | 6/9/2018<br>30.000 Take 1.16 as No.                           |                     |                                                                                                 |                                 |                                             |                              |                     |                |     |                                                                                                 |             |                                              |                              |                     |            |
| Airba Lincis 300 ms and tablet            | meded No                                                      |                     |                                                                                                 |                                 |                                             |                              |                     |                |     |                                                                                                 |             |                                              |                              |                     |            |
| Sprin Spore and regions server            | day No                                                        |                     |                                                                                                 |                                 |                                             |                              |                     |                |     |                                                                                                 |             |                                              |                              |                     |            |
| Allengy<br>No Known Drug Allengies (NRDA) | Reaction                                                      |                     |                                                                                                 |                                 |                                             |                              |                     |                |     |                                                                                                 |             |                                              |                              |                     |            |
|                                           |                                                               |                     |                                                                                                 |                                 |                                             |                              |                     |                |     |                                                                                                 |             |                                              |                              |                     |            |
|                                           |                                                               |                     |                                                                                                 |                                 |                                             |                              |                     |                |     |                                                                                                 |             |                                              |                              |                     |            |
|                                           |                                                               |                     |                                                                                                 |                                 |                                             |                              |                     |                |     |                                                                                                 |             |                                              |                              |                     |            |
|                                           |                                                               |                     |                                                                                                 | Deptiles a chercher             |                                             |                              |                     |                |     |                                                                                                 |             |                                              |                              |                     |            |
|                                           |                                                               |                     | [Page 1] TN                                                                                     | s page was generated at 04/28/2 | 002 12 35PM MDT                             |                              | Powen               | ed by DrChrono |     | /                                                                                               |             |                                              | 1                            |                     |            |
|                                           |                                                               |                     |                                                                                                 |                                 |                                             |                              |                     |                |     | 1 -                                                                                             |             | · 1                                          | 1                            |                     |            |
|                                           |                                                               |                     |                                                                                                 |                                 |                                             |                              |                     |                |     | - / /                                                                                           | ~           | 1 1                                          | ~ V                          |                     | X          |
|                                           |                                                               |                     |                                                                                                 |                                 |                                             |                              |                     |                |     |                                                                                                 | n           | 1 -1                                         | · · ·                        |                     | 0          |
|                                           |                                                               |                     |                                                                                                 |                                 |                                             |                              |                     |                |     |                                                                                                 | 1 X         | <b>`</b>                                     |                              |                     |            |
|                                           |                                                               |                     |                                                                                                 |                                 |                                             |                              |                     |                | - 1 |                                                                                                 |             |                                              |                              |                     |            |
|                                           |                                                               |                     |                                                                                                 |                                 |                                             |                              |                     |                |     |                                                                                                 |             |                                              |                              |                     |            |
|                                           |                                                               |                     |                                                                                                 |                                 |                                             |                              |                     |                |     |                                                                                                 |             |                                              |                              |                     |            |
|                                           |                                                               |                     |                                                                                                 |                                 |                                             |                              |                     |                |     |                                                                                                 |             |                                              |                              |                     |            |
|                                           |                                                               |                     |                                                                                                 |                                 |                                             |                              |                     |                |     |                                                                                                 | -           |                                              |                              |                     |            |
|                                           |                                                               |                     |                                                                                                 |                                 |                                             |                              |                     |                |     |                                                                                                 | Edit Si     | gnati                                        | lre                          |                     |            |
| [Page 1]                                  | Pending e-signature<br>as generated at 04/36/2022 12:30PH MDT | Powered by DrChrono |                                                                                                 |                                 |                                             |                              |                     |                |     |                                                                                                 |             | -                                            |                              |                     |            |
|                                           |                                                               |                     |                                                                                                 |                                 |                                             |                              |                     |                |     |                                                                                                 |             |                                              |                              |                     |            |
|                                           |                                                               |                     |                                                                                                 |                                 |                                             |                              |                     |                |     |                                                                                                 |             |                                              |                              |                     |            |
|                                           |                                                               |                     |                                                                                                 |                                 |                                             |                              |                     |                |     |                                                                                                 | Other Si    | anat                                         | ures                         |                     |            |
|                                           |                                                               |                     |                                                                                                 |                                 |                                             |                              |                     |                |     |                                                                                                 |             | Silar                                        |                              |                     |            |
|                                           |                                                               |                     |                                                                                                 |                                 |                                             |                              |                     |                |     |                                                                                                 |             |                                              |                              |                     |            |
|                                           |                                                               |                     |                                                                                                 |                                 |                                             |                              |                     |                |     |                                                                                                 |             |                                              |                              |                     |            |
|                                           |                                                               |                     |                                                                                                 |                                 |                                             |                              |                     |                | 1 N |                                                                                                 |             |                                              |                              |                     |            |
|                                           |                                                               |                     |                                                                                                 |                                 |                                             |                              | loar D              | ocument        |     |                                                                                                 | Ca          | ncel                                         |                              |                     |            |
|                                           |                                                               |                     | 43                                                                                              |                                 | ny ny                                       | j                            | ieal D              | ocument        |     |                                                                                                 |             |                                              |                              |                     |            |
|                                           |                                                               |                     |                                                                                                 |                                 |                                             |                              |                     |                |     |                                                                                                 |             |                                              |                              |                     |            |

5. Tap **Send** in the upper right-hand corner to deliver your fax.

| 2:37 🗗                                                                                                    |                                                                                                    | 🗢 💋                                                                                                    | 2:37 🗸                                                                   |                                         | 🗢 💋                          |
|----------------------------------------------------------------------------------------------------|----------------------------------------------------------------------------------------------------|----------------------------------------------------------------------------------------------------|--------------------------------------------------------------------------|-----------------------------------------|------------------------------|
| Close                                                                                                    | Send Fax                                                                                               | Send                                                                                                    | Close                                                                    | Send Fax                                | Send                         |
| Sample Doctor, MD                                                                                                    |                                                                                                    |                                                                                                    | Sample Doctor,                                                           | MD 🛛 🛞                                  |                              |
| Email                                                                                                    | Phone                                                                                                  |                                                                                                    | Email                                                                    | Phone                                   |                              |
| Message                                                                                                    |                                                                                                    |                                                                                                    | Message                                                                  |                                         |                              |
| Signed 👸                                                                                                    | Save copy                                                                                              | to PT history                                                                                                    | Signed                                                                   | දිරු 🗌 Save co                          | py to PT history             |
| <section-header><section-header><text><text><section-header></section-header></text></text></section-header></section-header> | DOB:     12/08/19/00     Sec       Visit:     04/25/2022     12/40/MI     Cr       Secondary Payer ID: | X: F     art: SKAA000001     1     1     1     1     1     1     1     1     1     1     1     1     1     1     1     1     1     1     1     1     1     1     1     1     1     1     1     1     1     1     1     1     1     1     1     1     1     1     1     1     1     1     1     1     1     1     1     1     1     1     1     1     1     1 | <text><text><text><section-header></section-header></text></text></text> | <text><text><text></text></text></text> | Bax: F     Chart: SAJA000001 |